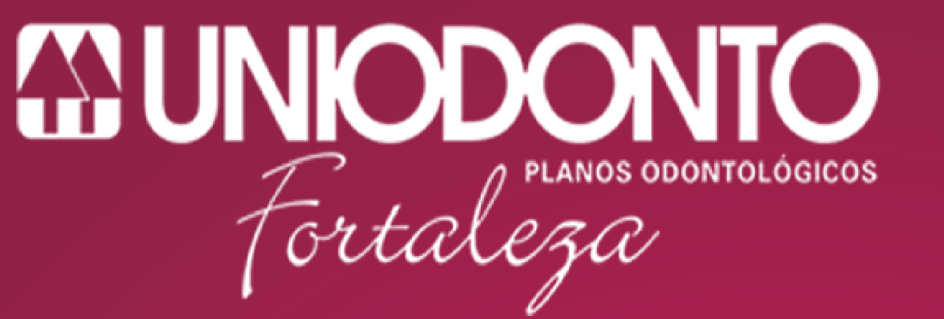

Feliz é quem tem.

# Manual de Instalação

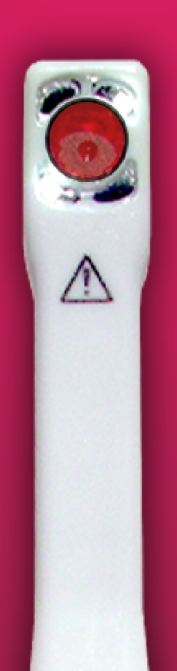

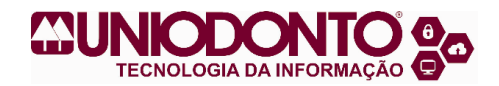

# ÍNDICE

| 1 – Considerações iniciais                                | 3        |
|-----------------------------------------------------------|----------|
| 2 – Instalação da Câmera                                  | 3        |
| A. Instalação                                             | 3        |
| B. Uso do Programa (Desktop Offline)                      | 6        |
| C. Visualização das fotos da câmera (Desktop Offline)     | 9        |
| 3 – Cuidados com o equipamento<br>4 – Problemas Possíveis | 10<br>10 |
| 5 – Especificações Técnicas                               | 10       |

# 1 – Considerações Iniciais

A câmera Intraoral e seu Software AWBOOK têm opções de uso pela internet (Online) e pelo programa instalado no computador (Desktop Offline). Este documento destina-se a especificar o uso Desktop Offline que é o indicado dentro do processo da Uniodonto Fortaleza.

# 2 – Instalação da câmera

#### A. Instalação

Windows Vista XP/ 7 / 8

I. Ao retirar a câmera da caixa, com o computador ligado, coloque o conector na porta USB de seu computador ou notebook, e o Windows instalará automaticamente.

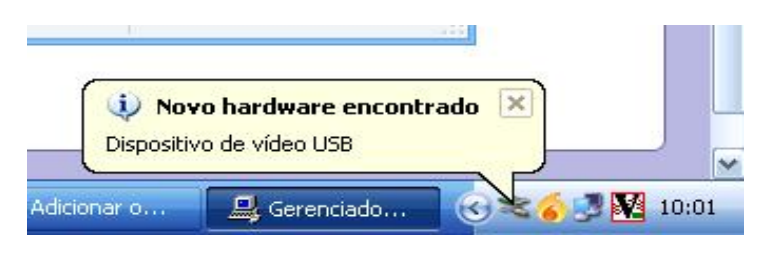

Instalação no Windows XP

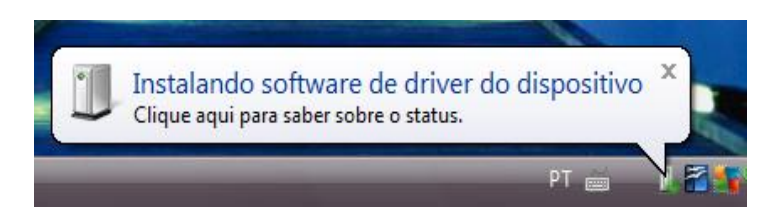

Instalação no Windows Vista/7/8

II. Após a instalação da câmera, vá ate o site <u>http://www.awbook.com.br</u> e clique no banner verde localizado canto da página que informa a nova versão:

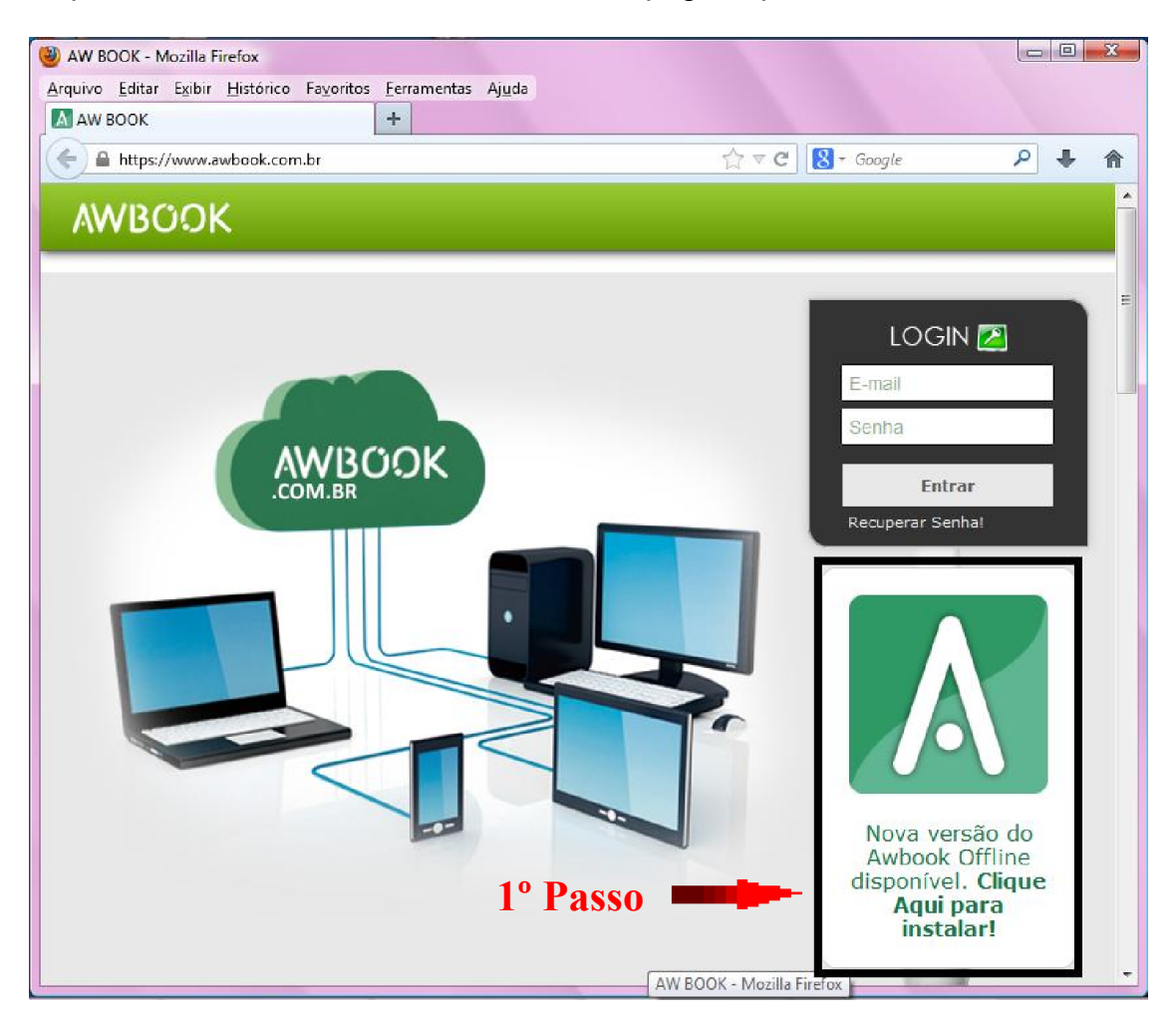

II. Após clicar no banner, aparecerá uma janela para baixar o programa. Clique em Download:

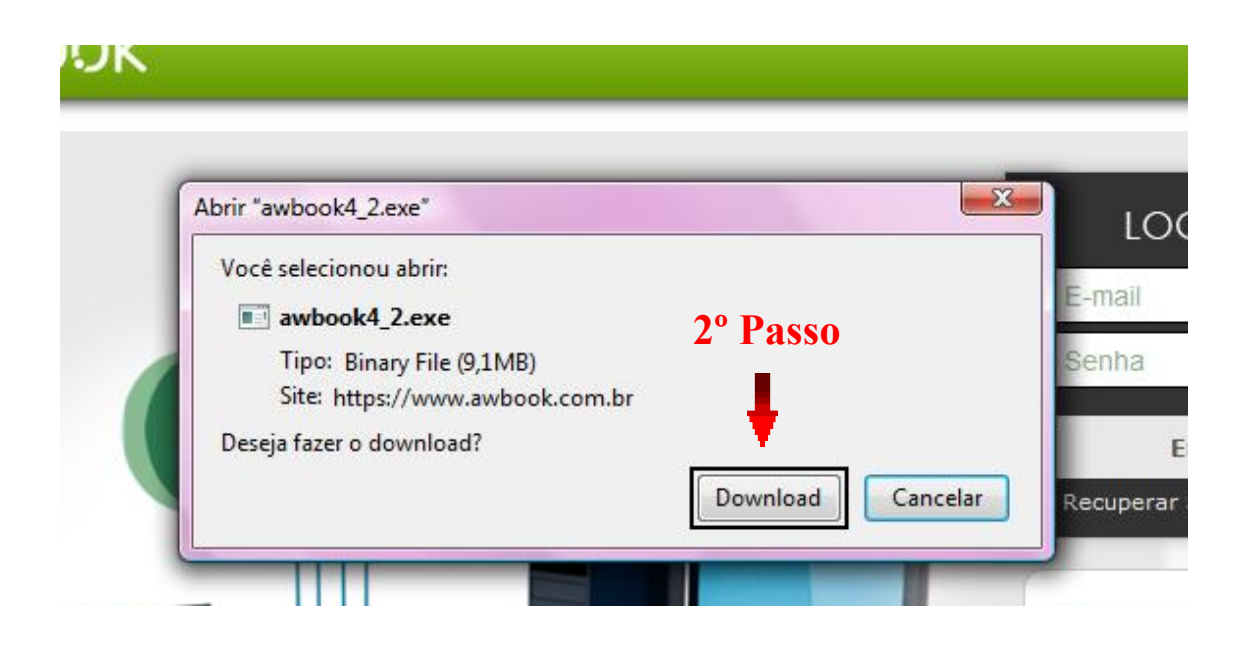

III. Após o download, clique no arquivo e execute os passos de instalação.

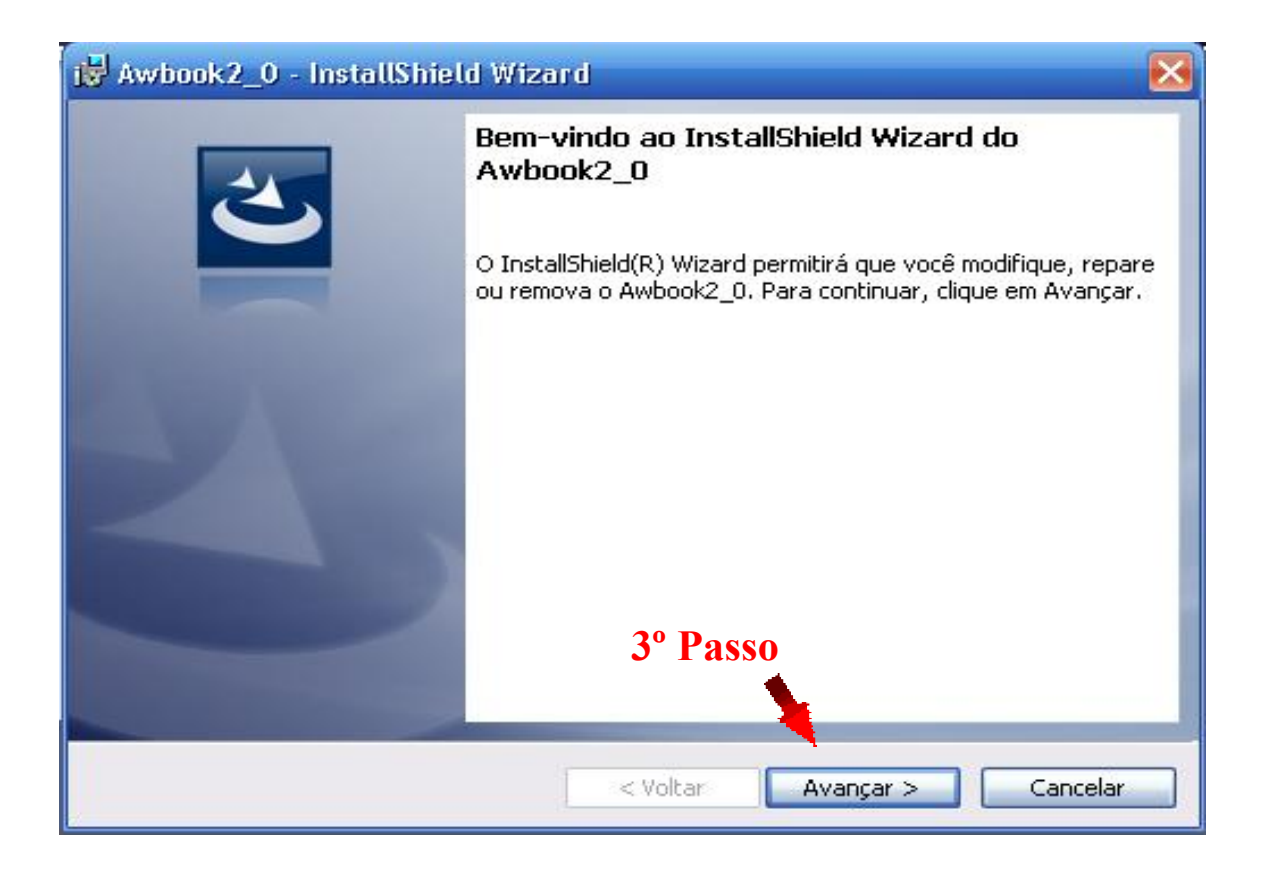

A instalação irá prosseguir, e você pode clicar em Instalar

| 😼 Awbook2_0 - InstallShield Wiza                                                                                             | rd 🛛 🔀                                                        |
|----------------------------------------------------------------------------------------------------|---------------------------------------------------------------|
| <b>Pronto para instalar o programa</b><br>O assistente está pronto para iniciar a i                                          | instalação.                                                   |
| Clique em Instalar para iniciar a instalaç<br>Se desejar rever ou alterar alguma con<br>em Cancelar para sair do assistente. | ;ão.<br>figuração de sua instalação, clique em Voltar. Clique |
| InstallShield                                                                                                    | 4º Passo                                                      |

Ao final da instalação, clique em Concluir:

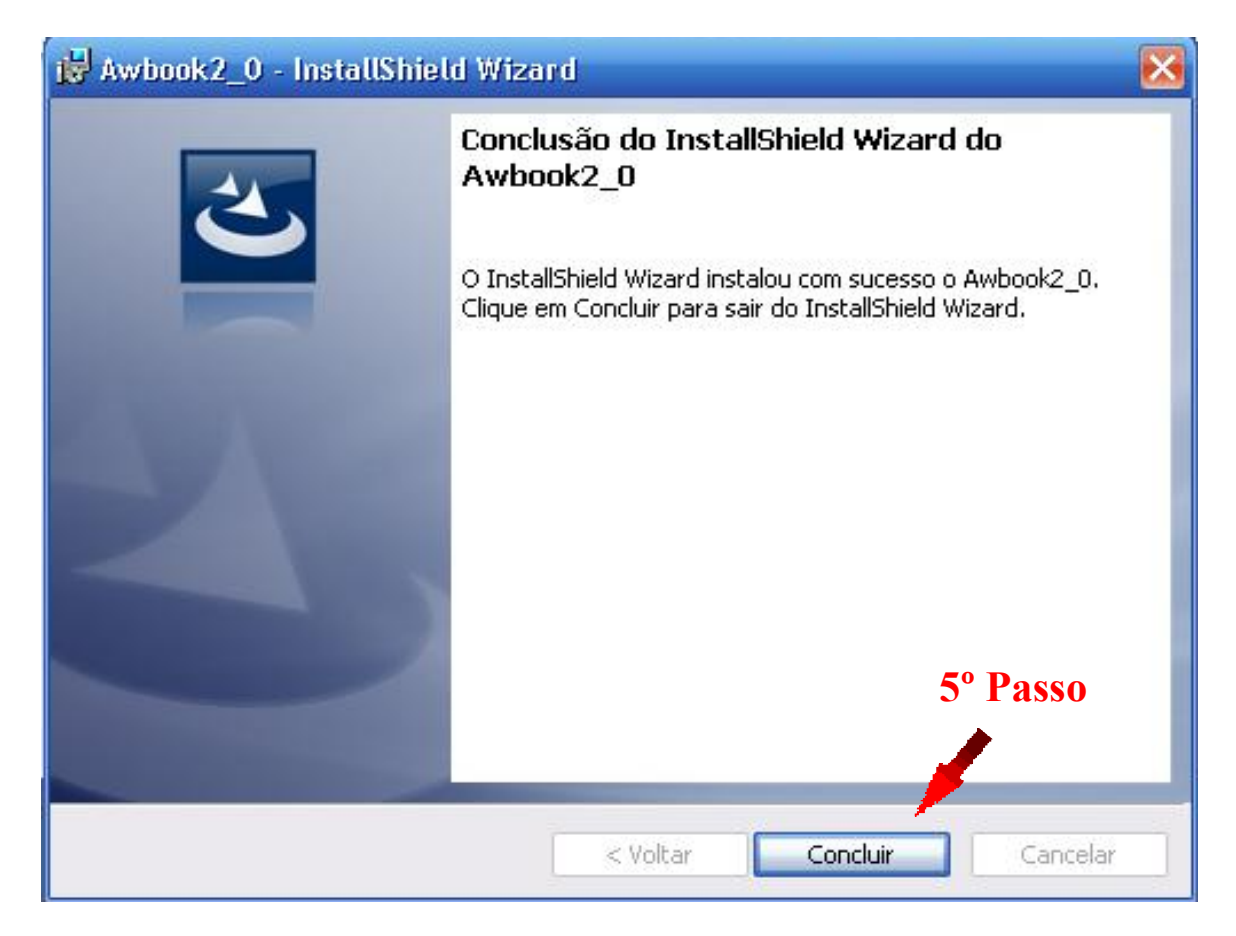

#### B. Uso do programa Desktop Offline

I. Após termino da instalação, procure o ícone do Awbook na Área de Trabalho:

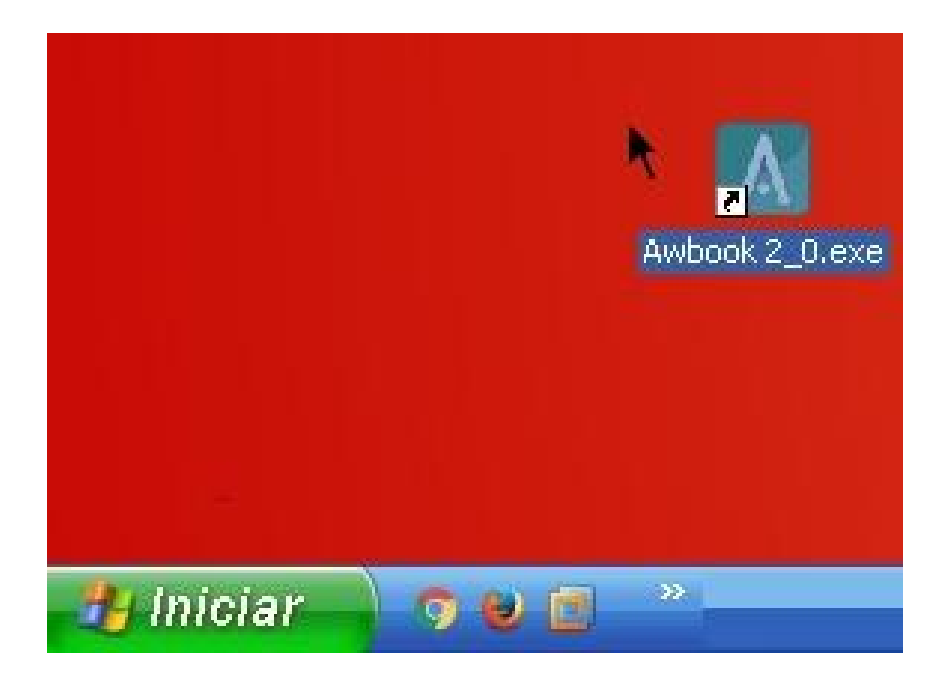

II. Então irá aparecer a tela de login. Conforme reforçamos nas considerações iniciais, nesta versão offline não é necessária conexão a internet, portanto **não precisa informar o login e senha,** basta clicar no "**X**". Caso deseje utilizar a versão online, deve-se entrar em contato com a ActiveWare (ligue para o numero 11 3873-7727) e solicitar o cadastro de um login e senha.

| Frm_login                              |                                                              |          |
|----------------------------------------|--------------------------------------------------------------|----------|
| Login:<br>Senha:<br>Sincroniz<br>Itimo | ar procedimentos do período :<br>os 2 meses 💿 Desde o início | 1º Passo |
|                                        |                                                              |          |

III. Após isso você ira clicar na opção PARTICULAR:

| Selecionar operadora |  |
|----------------------|--|
| PARTICULAR 2º Passo  |  |

IV. Após selecionar, o painel do programa será aberto. Para cadastrar o paciente, clique em "Novo Paciente" e somente preencha os dados do mesmo, pois o programa grava automaticamente os dados.

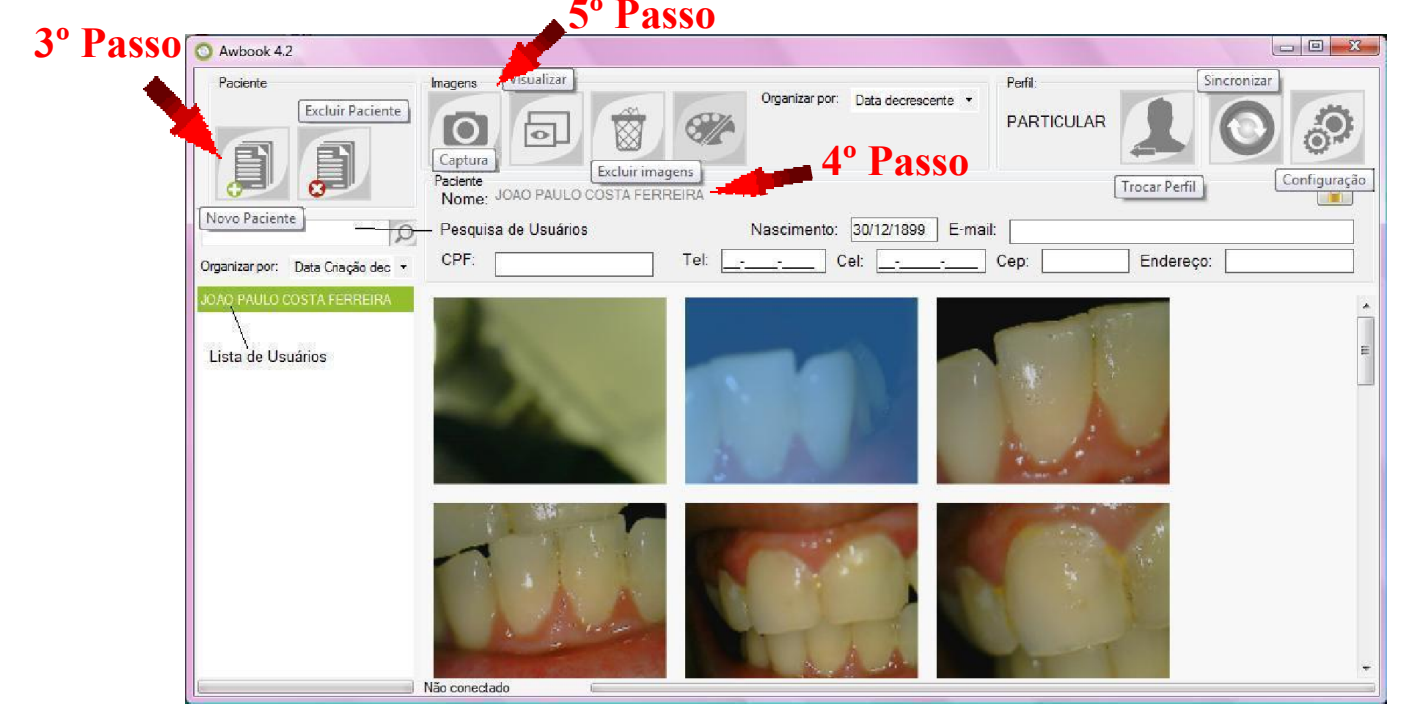

V. Após selecionar o paciente, clique no ícone "Captura", e será aberto um visualizador da câmera com opções de resolução e uma barra para ver as fotos tiradas. Para alterar a resolução da câmera, apenas selecione na opção que melhor for adaptável pra você.

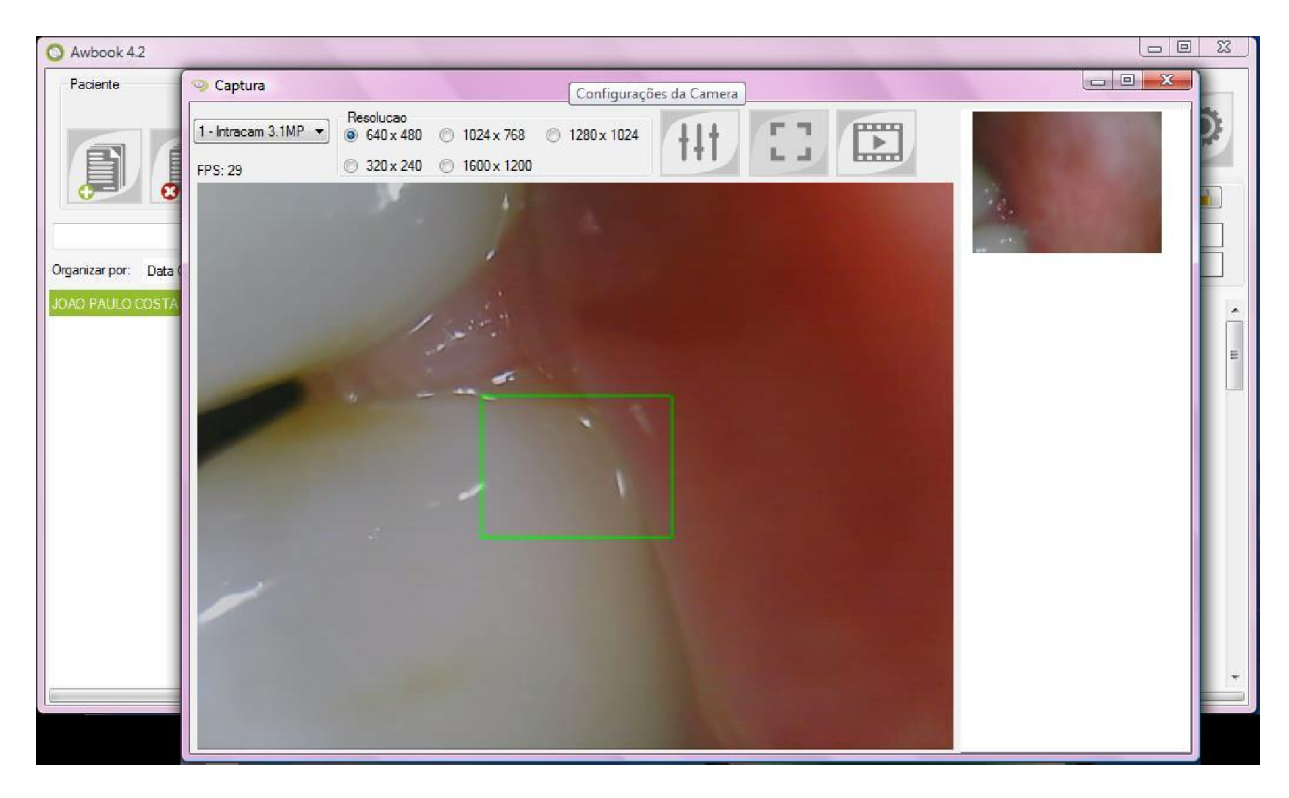

VI. A câmera possui 3 luzes de LED: Azul, azul/magenta e branco. Para alternar entre estas luzes clique nos dois botões da câmera situados na frente e atrás do equipamento até aparecer à cor desejada, quando aparecer você solta os botões. As luzes LED estão configuradas da seguinte forma:

-LED Azul: Neste modo o foco da câmera é automático. Basta clicar no botão da câmera na frente ou atrás que ele focaliza (irá aparecer um retângulo verde no meio da tela) e tira automaticamente a foto.

-LED Azul/Magenta: O modo da câmera é semi-automático. Focalize o lugar que você quer tirar a foto, e clique no botão frontal e segurando por 2 segundos a foto é tirada.

-LED Branco: Modo macro. Utilizando esta configuração a câmera está usando o zoom máximo. Após você focar para tirar foto, clique no botão da câmera da frente e segurando por 2 segundos para tirar a foto.

Após capturar as imagens, você pode fechar a janela da câmera que as imagens ficarão automaticamente salvas no cadastro do paciente.

VII. Caso você queira excluir uma ou mais fotos selecione a foto ou as fotos e depois clique no botão "Excluir Imagens" (o mesmo só excluirá as fotos selecionadas).

| O Awbook 4.2                      |                                                                                                    |
|-----------------------------------|----------------------------------------------------------------------------------------------------|
| Paciente                          | Imagens Organizar por: Data decrescente  Perfil: PARTICULAR                                                                                                    |
| Organizar por: Data Criação dec 🗸 | Paciente         Excluir imagens           Nome:         JOAO PAULO COSTA FERMEIRO           Nascimento:         30/12/1899           E-mail:            CPF:         Tel:           Tel:            Cel: |
| JOAO PAULO COSTA FERREIRA         | Deseja deletar?                                                                                                    |
|                                   | Não conectado                                                                                                    |

#### C. Visualização das fotos tiradas da câmera

A câmera armazena as fotos dentro do computador, localizando-se no perfil do usuário no Windows que a foto foi tirada. Abaixo ficam as localizações de acordo com os sistemas operacionais suportados:

I. Windows XP

C:\Documents and Settings\("usuário")\ActiveWare\Awbook2\_0\imagens

II. Windows Vista/7/8

C:\Users\("usuário")\ActiveWare\Awbook2\_0\imagens

O "usuário" é o nome de usuário que aparece na tela de login do Windows e no menu Iniciar. O tamanho dos arquivos de foto varia entre 30KB e 300 KB, variando de acordo com a resolução desejada.

### <u>3 – Cuidados com o equipamento</u>

- Recomenda-se que seja higienizado antes de cada uso, conforme manual incluso no equipamento.
- A câmera tem estrutura de polímero plástico, portanto, sensível a impactos.

- Recomenda se também o uso o armazenamento do mesmo em local com temperaturas amenas.

# 4 – Problemas possíveis:

- Imagem embaçada:

\* Câmera não consegue focar. Recomenda-se que seja feita limpeza na área da lente da câmera e observar distancia de foco mínima;

- Câmera não liga:

\* Veja se a câmera está conectada ao computador ou notebook do modo correto;

- Programa não inicia:

\* Verifique se o programa não está aberto. Caso contrário, reinicie o computador.

# 5 – Especificações Técnicas

- I. Câmera Intraoral
  - Peso: 50g
  - Conexão: USB 2.0
  - Sensor: 1/4" CMOS
  - Resolução: HD 1280x1024 pixels
  - Consumo máximo: 500mA
  - Tipo de arquivo das fotos: JPEG (.jpg, .jpeg)
- II. Programa Awbook
  - Sistemas suportados: Windows XP/Vista/7/8
  - Processador: Pelo menos dual core 1.8 GHz
  - Resolução mínima do monitor: 1024x768
  - Memória RAM: mínimo 2GB
  - Necessário pelo menos Microsoft .NET Framework 3.5